# Découverte de l'application web Adminer

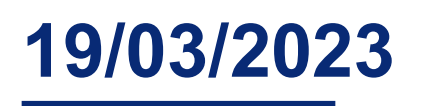

Auteur : LACOMME Ethan

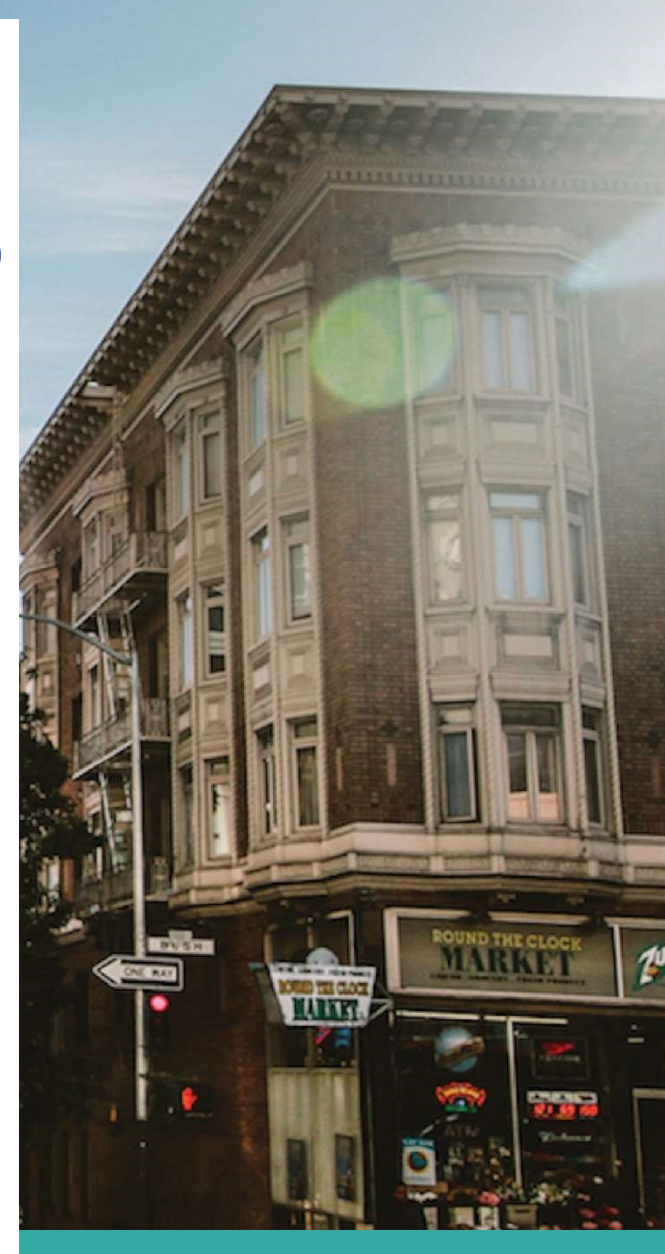

# Sommaire

| Sommaire                                    | 2  |
|---------------------------------------------|----|
| Création d'une instance Debian sur Scaleway | 3  |
| Mise à jour et installation logiciel        | 4  |
| Mise à jour                                 | 4  |
| Installation Apache2                        | 4  |
| Installation MariaDB                        | 4  |
| Installation PHP                            | 4  |
| Installation d'Adminer                      | 7  |
| Configuration d'Adminer                     | 7  |
| Créer un hôte virtuel                       | 11 |
| Création base de données                    |    |
| Exportation base de données                 | 15 |
|                                             |    |

# Création d'une instance Debian sur Scaleway

#### J'ai créé sur scaleway une instance Debian

| VMUbuntu<br>DEV1-S           |                            |                                              | Redémarrer                      |
|------------------------------|----------------------------|----------------------------------------------|---------------------------------|
| perçu Volumes rattachés      | s 1 Images 0 Private Ne    | tworks • Paramètres avancés                  |                                 |
| formations concer            | nant l'instance            |                                              | 🖸 Console                       |
| Statut:<br>• Démarré         | Type:<br>DEV1-S            | Image d'origine:<br>Ubuntu 20.04 Focal Fossa | Zone de disponibilité:<br>PAR 2 |
| Cœurs: 2 X86 64bit           | RAM: 2 Go                  | Stockage Local: Block / Local                | Bande passante: 200 Mbps        |
| ID d'instance: f72568ac-d7b4 | 4-414a-a72c-2f739452285d 🖻 | ID de l'image: ace23dcf-3de5-4d5             | 7-aa2b-0d5457c34abc 🔟           |
| Volume: 1                    |                            | Stockage local: 20 Go                        |                                 |
| IP publique: 51.159.152.246  | Détacher                   | IP privée: 10.197.230.99                     |                                 |
| IPv6: Activer                |                            |                                              |                                 |
| Option "Instance protégée":  | 🗊 Désactivé                |                                              |                                 |
| Commande SSH: >_ ssh root    | @51.159.152.246 🖸          |                                              |                                 |

#### Et je m'y connecte

PS C:\WINDOWS\system32> ssh root@51.159.131.118 Linux Debian 5.10.0-20-cloud-amd64 #1 SMP Debian 5.10.158-2 (2022-12-13) x86\_64 The programs included with the Debian GNU/Linux system are free software; the exact distribution terms for each program are described in the individual files in /usr/share/doc/\*/copyright. Debian GNU/Linux comes with ABSOLUTELY NO WARRANTY, to the extent permitted by applicable law. Last login: Sun Mar 19 12:20:03 2023 from 86.236.177.150 root@Debian:~#

# Mise à jour et installation logiciel

# Mise à jour

Après ma connexion sur mon instance je la mets à jour

root@Debian:~# apt update & apt upgrade

J'installe le paquet ntp

root@Debian:~# apt install ntp

# **Installation Apache2**

root@Debian:~# apt install apache2

# Installation MariaDB

root@Debian:~# apt install mariadb-server

Je vais vérifier après installation sa version

root@Debian:~# mariadb --version

mariadb Ver 15.1 Distrib 10.5.18-MariaDB, for debian-linux-gnu (x86\_64) using EditLine wrapper

On installe maintenant ses dépôts

root@Debian:~# apt install apt-transport-https curl

On récupère la clef GPG pour la connexion au dépôt

oot@Debian:~# curl -o /etc/apt/trusted.gpg.d/mariadb\_release\_signing\_key.asc 'https://mariadb.org/mariadb\_release\_signing\_key.asc % Total % Received % Xferd Average Speed Time Time Time Current Dload Upload Total Spent Left Speed 6575 100 64460 64460

Je vais sur ce chemin root@Debian:/etc/apt/sources.list.d#

Et je rentre cette commande

root@Debian:/etc/apt/sources.list.d# echo 'deb https://mirrors.ircam.fr/pub/mariadb/repo/10.11/debian bullseye main' >>/etc/apt/sources.list.d/mariadb.list

Je refais un apt update

root@Debian:/etc/apt/sources.list.d# apt update

Je refais aussi un 'apt install mariadb-server' suivis d'un 'apt upgrade'

# Installation PHP

Installation d'un dépôt :

apt -y install apt-transport-https lsb-release ca-certificates curl

curl -sSLo /usr/share/keyrings/deb.sury.org-php.gpg https://packages.sury.org/php/apt.gpg

echo "deb [signed-by=/usr/share/keyrings/deb.sury.org-php.gpg]
https://packages.sury.org/php/ \$(lsb\_release -sc) main" >
/etc/apt/sources.list.d/php.list

apt update

apt upgrade

apt install php

#### Parametrage zone horaire : nano /etc/php/8.2/apache2/php.ini

| GNU nano 5.4                                                                   | /etc/php/8.2/apache2/php.ini                                         |
|--------------------------------------------------------------------------------|----------------------------------------------------------------------|
| [PHP]                                                                          |                                                                      |
|                                                                                |                                                                      |
| ; About php.ini ;                                                              |                                                                      |
|                                                                                |                                                                      |
| ; PHP's initialization file, generally called php.ini, is responsible for      |                                                                      |
| ; configuring many of the aspects of PHP's behavior.                           |                                                                      |
| : PHP attempts to find and load this configuration from a number of locations. |                                                                      |
| ; The following is a summary of its search order:                              |                                                                      |
| ; 1. SAPI module specific location.                                            |                                                                      |
| ; 2. The PHPRC environment variable.                                           |                                                                      |
| ; 3. A number of predefined registry keys on Windows                           |                                                                      |
| ; 4. Current working directory (except CLI)                                    |                                                                      |
| ; 5. The web server's directory (for SAPI modules), or directory of PHP        |                                                                      |
| ; (otherwise in Windows)                                                       |                                                                      |
| ; 6. The directory from thewith-config-file-path compile time option, or the   |                                                                      |
| ; windows directory (dsudily C: windows)                                       |                                                                      |
| <pre>the rif docs for more specific information.</pre>                         |                                                                      |
| ,, , , , , , ,                                                                 |                                                                      |
| ; The syntax of the file is extremely simple. Whitespace and lines             |                                                                      |
| ; beginning with a semicolon are silently ignored (as you probably guessed).   |                                                                      |
| ; Section headers (e.g. [Foo]) are also silently ignored, even though          |                                                                      |
| ; they might mean something in the future.                                     |                                                                      |
| ; Directives following the section heading [PATH=/www/mysite] only             |                                                                      |
| ; apply to PHP files in the /www/mysite directory. Directives                  |                                                                      |
| ; following the section heading [HOST=www.example.com] only apply to           |                                                                      |
| ; PHP files served from www.example.com. Directives set in these               |                                                                      |
| ; special sections cannot be overridden by user-defined INI files or           |                                                                      |
| ; at runtime. Currently, [PATH=] and [HOST=] sections only work under          |                                                                      |
| ; CGI/FastCGI.                                                                 |                                                                      |
| ; https://pnp.net/ini.sections                                                 |                                                                      |
| ; Directives are specified using the following syntax:                         |                                                                      |
| ; directive = value                                                            |                                                                      |
| ; Directive names are *case sensitive* - foo=bar is different from FOO=bar.    |                                                                      |
| ; Directives are variables used to configure PHP or PHP extensions.            |                                                                      |
| ; There is no name validation. If PHP can't find an expected                   | [ Deed 4077 lines ]                                                  |
| AG Help AD Write Out AW Where Is AK Cut AT Execute                             | C Location M-U Undo M-A Set Mark M-] To Bracket M-Q Previous AB Back |
| ^X Exit                                                                        | ^ Go To Line M-E Redo M-6 Copy ∧Q Where Was M-W Next ∧F Forward      |
|                                                                                |                                                                      |
|                                                                                |                                                                      |

# [Date] ; Defines the default timezone used by the date functions ; https://php.net/date.timezone ;date.timezone =

# root@Debian:/# apache2 -v Server version: Apache/2.4.54 (Debian)

root@Debian:/# mariadb --version

mariadb Ver 15.1 Distrib 10.11.2-MariaDB, for debian-linux-gnu (x86\_64) using readline EditLine wrapper

#### root@Debian:/# nano /var/www/html/phpinfo.php

GNU nano 5.4

phpinfo();

/var/www/html/phpinfo.php \*

#### Maintenant si je rentre mon adresse ip 51.159.131.118 sur internet cela me met sur

#### cette page

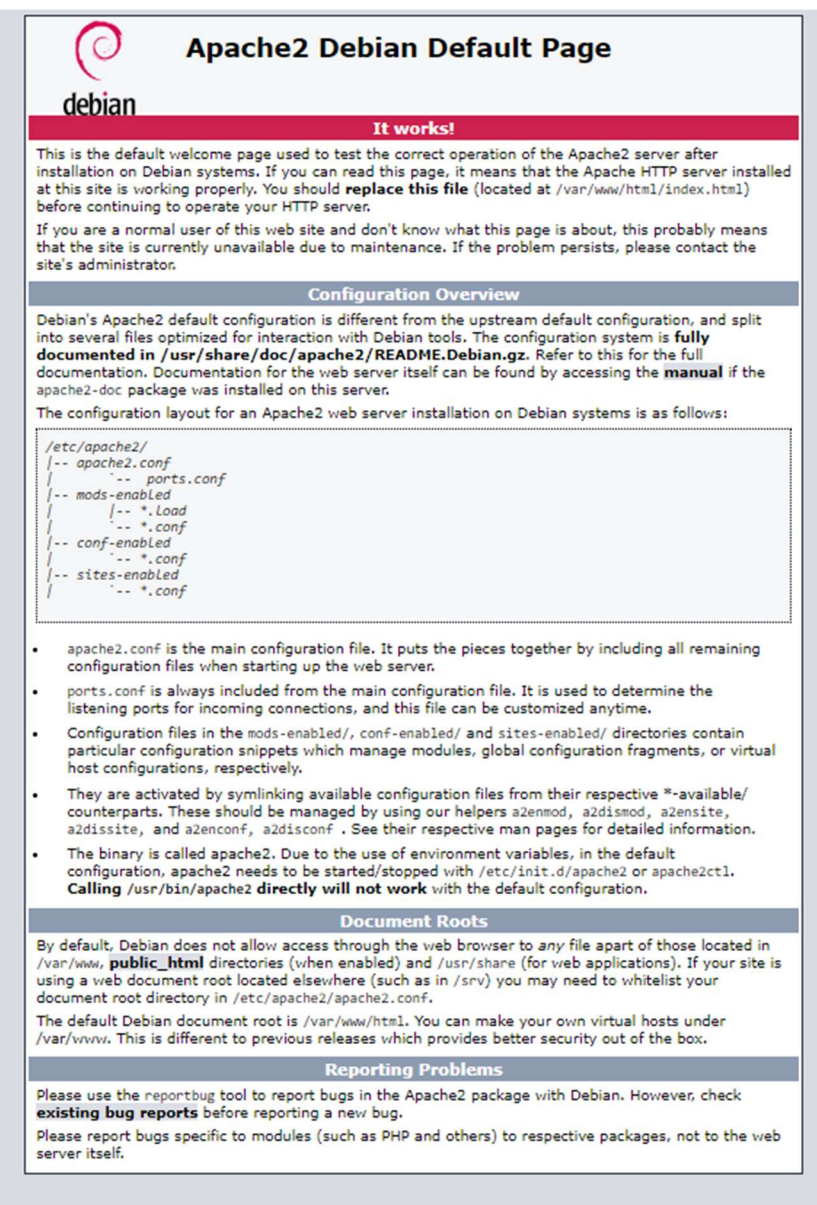

#### Toutes les infos avec phpinfo.php

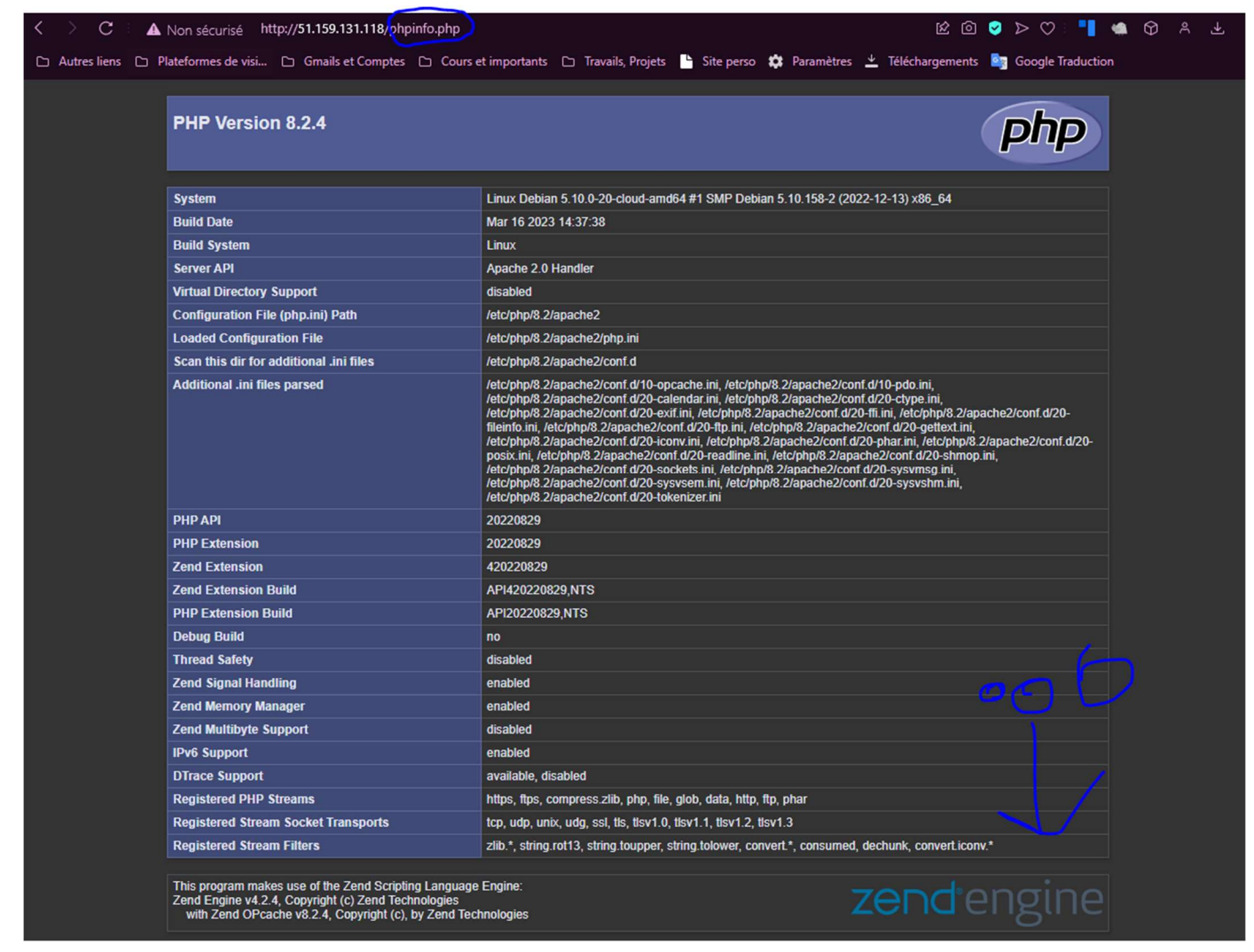

# Installation d'Adminer

#### Paquet :

wget –c <u>https://github.com/vrana/adminer/releases/download/v4.8.1/adminer-</u> <u>4.8.1.php</u>

Je fais une copie de ce fichier dans /var/www/html en le renommant adminer.php : cp adminer-4.8.1.php /var/www/html/adminer.php

## Configuration d'Adminer

Avec mon ip je peux allez sur la page 51.159.131.118/adminer.php

| C A Non sécurisé http://5              | 1.159.131.118/adminer.ph | <mark>p</mark>    |                     |            |              |            |
|----------------------------------------|--------------------------|-------------------|---------------------|------------|--------------|------------|
| 🗅 Autres liens 🗅 Plateformes de visi 🗅 | Gmails et Comptes 🗅 Co   | urs et importants | 🗅 Travails, Projets | Site perso | 🏟 Paramètres | 👱 Téléchar |
| Langue: Français 🗸                     |                          |                   |                     |            |              |            |
| Adminer 4.8.1                          | Authentifica             | ition             |                     |            |              |            |
|                                        | Système                  | MySQL             | ~                   |            |              |            |
|                                        | Serveur                  | localhost         |                     |            |              |            |
|                                        | Utilisateur              |                   |                     |            |              |            |
|                                        | Mot de passe             |                   |                     |            |              |            |
|                                        | Base de données          |                   |                     |            |              |            |
|                                        | Authentification         | Authentificati    | on permanente       |            |              |            |

#### Je vais me connecter sur maria db pour créer une base de données

```
root@Debian:/# mariadb
Welcome to the MariaDB monitor. Commands end with ; or \g.
Your MariaDB connection id is 46
Server version: 10.11.2-MariaDB-1:10.11.2+maria~deb11 mariadb.org binary distributi
on
Copyright (c) 2000, 2018, Oracle, MariaDB Corporation Ab and others.
Type 'help;' or '\h' for help. Type '\c' to clear the current input statement.
MariaDB [(none)]>
```

```
MariaDB [(none)]> show databases;
+-----+
| Database |
+----+
| information_schema |
| mysql |
| performance_schema |
| sys |
+----+
4 rows in set (0.000 sec)
```

Je n'ai que ça pour le moment

Je vais en créer une pour adminer : CREATE DATABASE adminer\_db;

# MariaDB [(none)]> CREATE DATABASE adminer\_db; Query OK, 1 row affected (0.000 sec)

Je créer un utilisateur :

CREATE USER 'adminer\_user'@'localhost' IDENTIFIED BY 'motdepasse';

MariaDB [(none)]> CREATE USER 'adminer\_user'@'localhost' IDENTIFIED BY 'motdepasse'

Query OK, 0 rows affected (0.004 sec)

Je lui donne tous les privilèges :

GRANT ALL ON adminer\_db.\* TO 'adminer\_user'@'localhost';

MariaDB [(none)]> GRANT ALL ON adminer\_db.\* TO 'adminer\_user'@'localhost'; Query OK, 0 rows affected (0.007 sec)

J'applique les modifications : FLUSH PRIVILEGES:

MariaDB [(none)]> FLUSH PRIVILEGES; Query OK, 0 rows affected (0.000 sec)

EXIT;

MariaDB [(none)]> exit; <mark>Bye</mark> root@Debian:/#

Je vais me connecter avec ma config

Langue: Français

<

Adminer 4.8.1

## Authentification

| Système          | MySQL ~                    |
|------------------|----------------------------|
| Serveur          | localhost                  |
| Utilisateur      | adminer_user               |
| Mot de passe     | ••••••                     |
| Base de données  | adminer_db                 |
| Authentification | Authentification permanent |

Extension introuvable

Aucune des extensions PHP supportées (MySQLi, MySQL, PDO\_MySQL) n'est disponible.

Comme j'ai une erreur je vais d'abord ajouter ces modules : apt -y install php-pear php-mbstring libapache2-mod-php php-mysql

sudo apt-get install php-mysql

Penser à redémarer surtout : sudo systemctl restart apache2

#### Et j'y suis

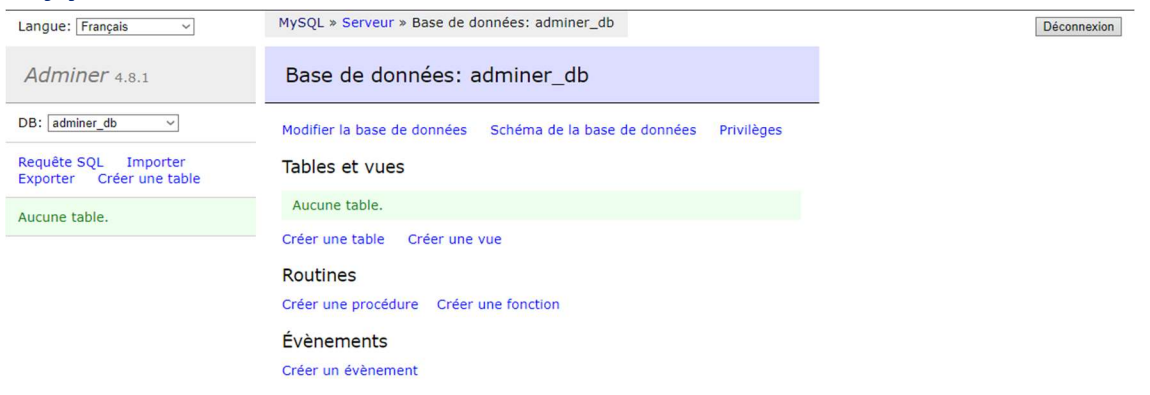

#### Je peux voir mon identifiant inscrit sur ma BD

| Langue: Français ~       | MySQL » Serveur » adminer_db » Privilèges |           |          |  |  |  |  |
|--------------------------|-------------------------------------------|-----------|----------|--|--|--|--|
| Adminer 4.8.1            | Privilèges                                |           |          |  |  |  |  |
| DB: adminer_db           | Créer un utilisateur                      |           |          |  |  |  |  |
| Requête SQL Importer     | Utilisateur                               | Serveur   |          |  |  |  |  |
| Exporter Créer une table | adminer_user                              | localhost | Modifier |  |  |  |  |
| Aucupe table             |                                           | localhost | Modifier |  |  |  |  |
| Adeane table.            |                                           |           |          |  |  |  |  |

#### Et surtout pouvoir interagir pour créer mes tables et les remplir

| Adminer 4.8.1                                           | Créer une tab        | le   |             |                    |        |       |       |     |      |          |
|---------------------------------------------------------|----------------------|------|-------------|--------------------|--------|-------|-------|-----|------|----------|
| DB: adminer_db                                          | Nom de la table:     |      | (moteur)    | ✓ (intercl)        | asseme | nt)   |       | ×   | Enre | egistrer |
| Requête SQL Importer<br>Exporter <b>Créer une table</b> | Nom de la colonne    | Type | Longueur    | Options            |        | O AI? | + + 1 | • • | ×    |          |
| Aucune table.                                           | Incrément automatiqu | ue:  | /aleurs par | défaut 🗌 Commentai | re 🗌   | 0     |       |     |      |          |
|                                                         | Enregistrer          |      |             |                    |        |       |       |     |      |          |

## Créer un hôte virtuel

Je souhaite maintenant créer un hôte virtuel ici (Penser à revenir aux racines des dossiers pour que çela prenne bien effet) créer un répertoire pour Adminer : mkdir /var/www/html/adminer

déposer le fichier PHP Adminer : cp adminer-4.8.1.php /var/www/html/adminer/adminer.php

Je vais paramétrer les droits corrects pour ce répertoire adminer : chown -R www-data:www-data /var/www/html/adminer chmod -R 755 /var/www/html/adminer

Je vais créer un « virtual host » nommé « adminer : nano /etc/apache2/sites-available/adminer.conf

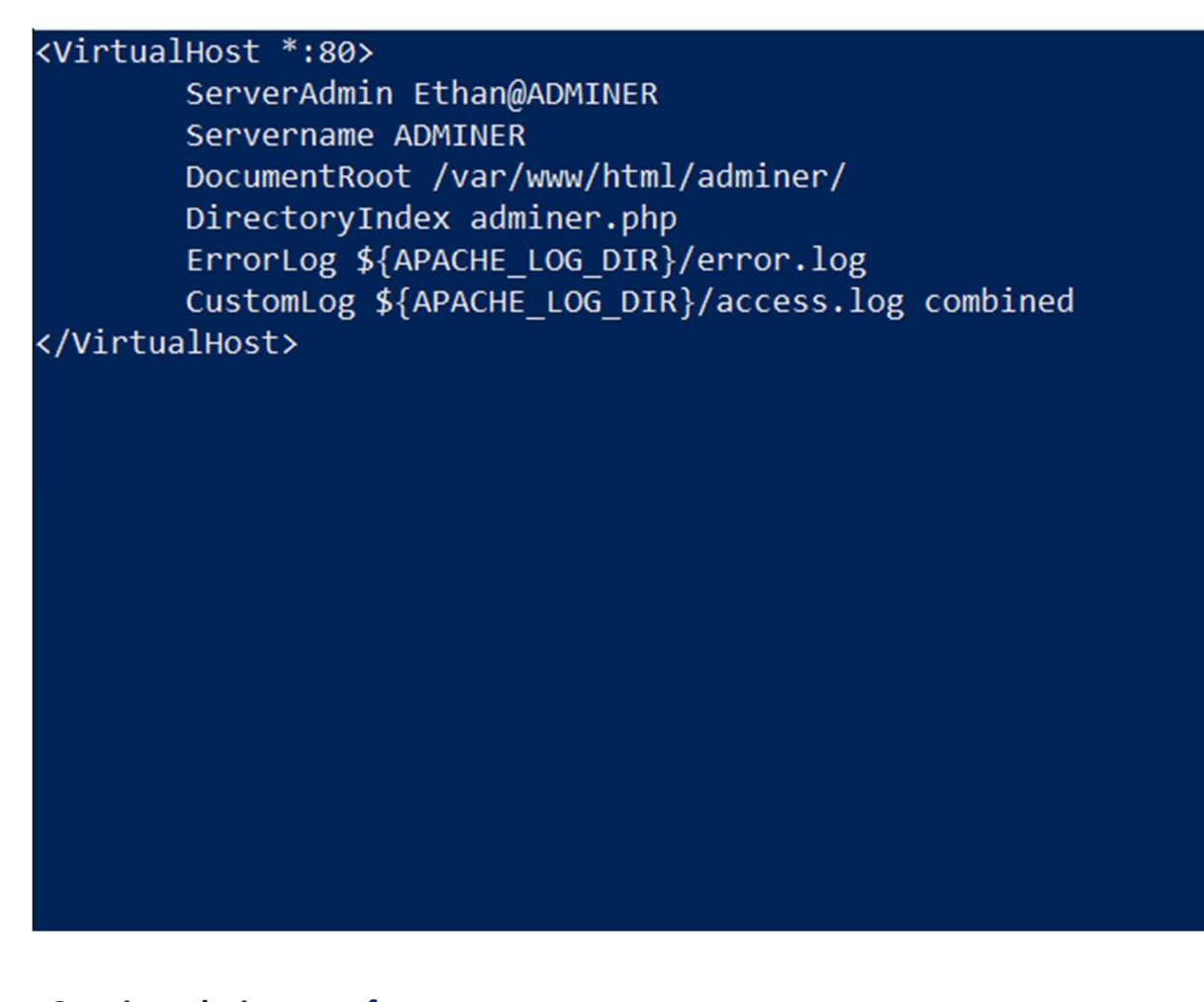

a2ensite adminer.conf systemctl reload apache2

root@Debian:/# a2ensite adminer.conf
Enabling site adminer.
To activate the new configuration, you need to run:
 systemctl reload apache2
root@Debian:/# systemctl reload apache2

# a2dissite 000-default.conf

systemctl reload apache2

root@Debian:/# a2dissite 000-default.conf
Site 000-default disabled.
To activate the new configuration, you need to run:
 systemctl reload apache2
root@Debian:/# systemctl reload apache2

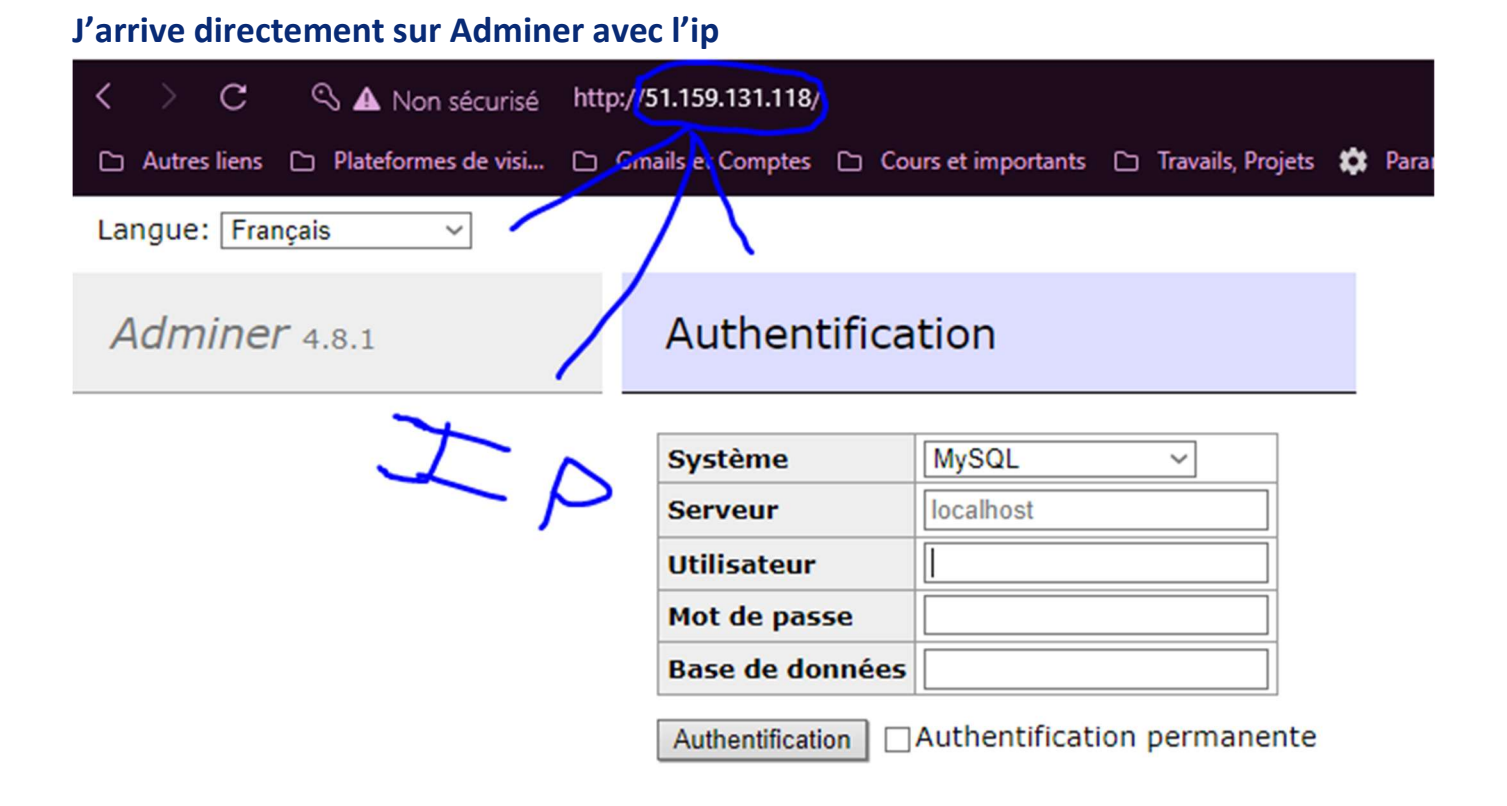

# Création base de données

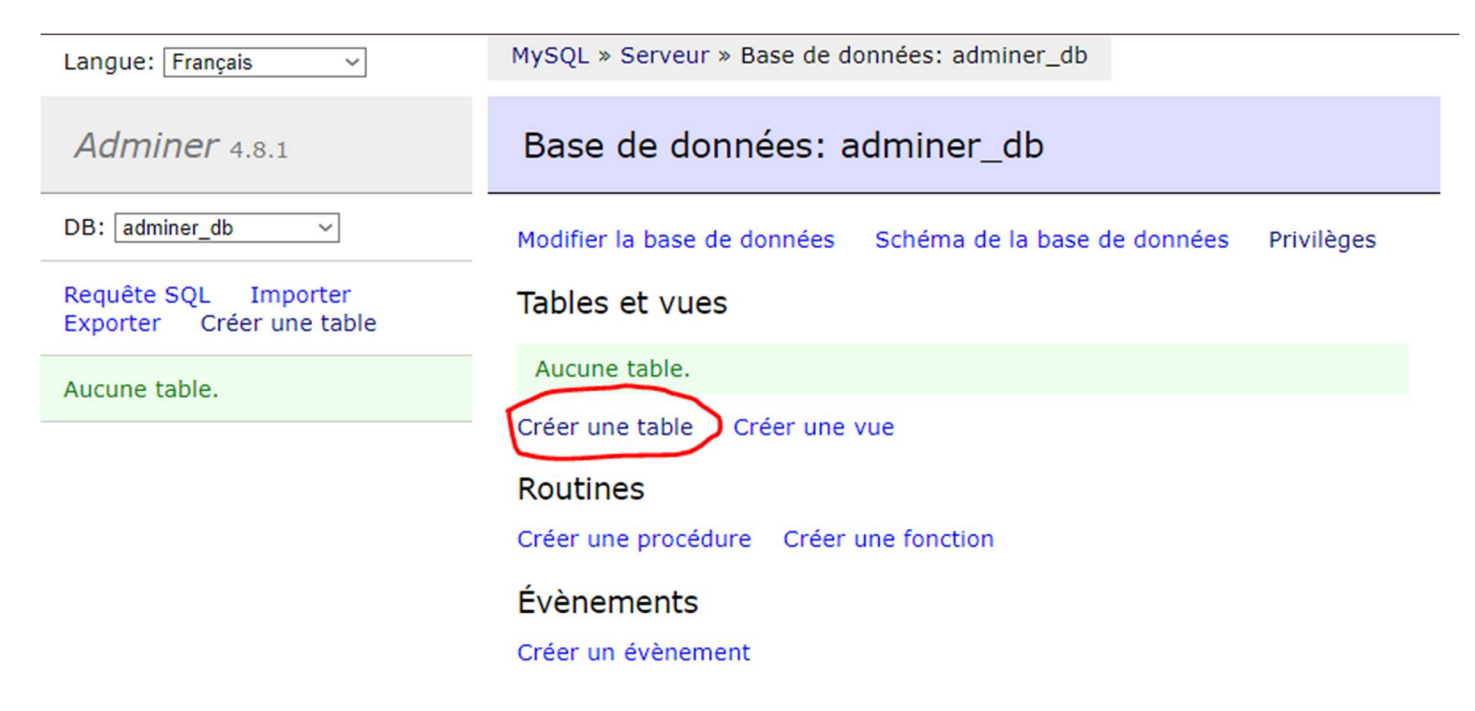

| Requête SQL Importer<br>Exporter Créer une table | -Sélectionner-    | Rec        | hercher                 | Limite Longueur           | du tex | te Action Sélectionner | ]              |
|--------------------------------------------------|-------------------|------------|-------------------------|---------------------------|--------|------------------------|----------------|
| select Client<br>select Commande                 | SELECT * FROM `CL | ient` LIMI | T 50 (0.000 s) Modifier |                           |        |                        |                |
| elect Ligne_commande                             | Modification      | code_c     | nom                     | adresse                   | ср     | ville                  | telephone      |
| elect Produit                                    | modifier          | 17         | TARINAUX Lucien         | 12 rue de la Justice      | 51100  | REIMS                  | 03.26.25.48.87 |
| elect vehiceur                                   | modifier          | 46         | MARTUSE                 | 103 avenue Lear           | 51100  | REIMS                  | 03.26.03.25.26 |
|                                                  | modifier          | 47         | RABIN Sandrine          | 21 rue de la Méditerranée | 51100  | REIMS                  | 03.26.14.15.25 |
|                                                  | modifier          | 48         | SILLARD Laurence        | 15 rue Pasentiers         | 51100  | REIMS                  | 03.26.11.11.25 |
|                                                  | 🗌 modifier        | 49         | COTOY Sylvie            | 12 rue des écus           | 51100  | REIMS                  | 03.26.10.25.7  |
|                                                  | modifier          | 50         | HELLOU Bernard          | 21 rue de la Méditerranée | 51100  | REIMS                  | 03.26.12.25.42 |
|                                                  | 🗌 modifier        | 51         | HENTION Martine         | 50 allée des bons enfants | 51100  | REIMS                  | 03.26.12.25.86 |
|                                                  | 🗌 modifier        | 52         | SIBAT Evelyne           | 14 rue de la Baltique     | 51100  | REIMS                  | 03.26.12.23.33 |
|                                                  | modifier          | 53         | MARIN Dominique         | 24 rue de la Baltique     | 51100  | REIMS                  | 03.26.10.10.23 |
|                                                  | 🗌 modifier        | 54         | DURDUX Monique          | 15 allée des Béarnais     | 51150  | VITRY LE FRANCOIS      | 03.26.42.42.3  |
|                                                  | 🗌 modifier        | 55         | CANILLE Walter          | 14 rue Lanterneau         | 51100  | REIMS                  | 03.26.12.12.8  |
|                                                  | 🗌 modifier        | 56         | BOUQUET Antoinette      | 1 rue de la Méditerranée  | 51140  | ROMAIN                 | 03.26.78.89.54 |
|                                                  | 🗌 modifier        | 57         | GAUTON Nadine           | 5 place des Oiseaux       | 51200  | FISMES                 | 03.26.53.56.5  |
|                                                  | 🗌 modifier        | 58         | LEGROS Christian        | 18 place des Oiseaux      | 51200  | FISMES                 | 03.26.44.55.60 |
|                                                  | 🗌 modifier        | 59         | DUMOITIERS Lucille      | 12 place Centrale         | 02320  | LONGUEVAL              | 03.26.86.43.2  |
|                                                  | modifier          | 60         | BOUCHE Carole           | 4 rue Brulé               | 51200  | FISMES                 | 03.26.33.96.8  |

Importer

## Recréation de toutes les tables du dernier ds

| DB: adminer_db ~                        | SELECT nom, adresse, telephone                |
|-----------------------------------------|-----------------------------------------------|
| Requête SQL Importer                    | FROM Client<br>WHERE nom LIKE '_A_I_N%'       |
| Exporter Creer une table                | Aucun résultat.                               |
| select Client<br>select Commande        | (0.000 s) Modifier, Explain, Exporter         |
| select Ligne_commande<br>select Produit | SELECT nom, adresse, telephone<br>FROM Client |
| select Vendeur                          | WHERE HUM LIKE _A_1_NO ;                      |
|                                         |                                               |
|                                         |                                               |
|                                         |                                               |
|                                         |                                               |
|                                         |                                               |
|                                         |                                               |
|                                         |                                               |
|                                         | Executer Limiter les lignes:                  |

# Adminer 4.8.1

DB: adminer db

Requête SQL Importer Exporter Créer une table

 $\sim$ 

select Client select Commande select Ligne\_commande select Produit select Vendeur

# Requête SQL

SELECT AVG(prix\_unitaire\_ht) AS prix\_moyen FROM Produit

prix\_moyen 2.856667

1 ligne (0.000 s) Modifier, Explain, Exporter

SELECT AVG(prix\_unitaire\_ht) AS prix\_moyen
FROM Produit;

•••

# Exportation base de données

#### Je clique sur exporter

| Langue: Français 🗸                      | MySQL » Serveur » adminer_db » Exporter |                                                 |                 |  |  |  |
|-----------------------------------------|-----------------------------------------|-------------------------------------------------|-----------------|--|--|--|
| Adminer 4.8.1                           | Exporter: ad                            | miner_db                                        | )               |  |  |  |
| DB: adminer_db                          | Sortie                                  | ⊙ ouvrir () enr                                 | egistrer 🔾 gzip |  |  |  |
| Requête SOL Importer                    | Format                                  | ● SQL ○ CSV,                                    | ⊖csv; ⊖tsv      |  |  |  |
| Exporter Créer une table                | Base de données                         | ✓ ✓ Routines ✓ Évènements                       |                 |  |  |  |
|                                         | Tables [                                | DROP+CREATE - Incrément automatique Déclencheur |                 |  |  |  |
| select Client<br>select Commande        | Données [                               | nnées INSERT ~                                  |                 |  |  |  |
| select Ligne_commande<br>select Produit | Exporter                                |                                                 |                 |  |  |  |
| select Vendeur                          | ✓ Tables                                | Données 🗸                                       |                 |  |  |  |
|                                         | Client                                  | ~ 16 🗸                                          |                 |  |  |  |
|                                         | Commande                                | ~ 16 🗸                                          |                 |  |  |  |
|                                         | ✓ Ligne_commande                        | ~ 2 🗸                                           |                 |  |  |  |
|                                         | Produit                                 | ~ 3 🗸                                           |                 |  |  |  |
|                                         | ✓ Vendeur                               | ~ 2 🗸                                           |                 |  |  |  |

#### Puis je valide

#### Adminer me génère le code d'importation dans une nouvelle page

```
-- Adminer 4.8.1 MySQL 10.11.2-MariaDB-1:10.11.2+maria~deb11 dump
        SET NAMES utf8;
      SET time_zone = '+00:00';
SET foreign_key_checks = 0;
SET sql_mode = 'NO_AUTO_VALUE_ON_ZERO';
        SET NAMES utf8mb4;
    DROP TABLE IF EXISTS 'Client';

CREATE TABLE 'Client' (

'code_c' int(11) NOT NULL,

'nom' varchar(50) DEFAULT NULL,

'dresse' varchar(10) DEFAULT NULL,

'cp' varchar(10) DEFAULT NULL,

'ville' varchar(50) DEFAULT NULL,

'telephone' varchar(20) DEFAULT NULL,

PRIMARY KEY ('code_c')

) ENGINE=InnoDB DEFAULT CHARSET=utf8mb4 COLLATE=utf8mb4_general_ci;
                                                Elimitods DEFAULT CHARSETBULTABO4 CULCATEBULTABO4_general_C1;

INTO 'Client' ('code_c', 'nom', 'adresse', 'cp', 'ville', 'telephone') VALUES

'TARINAUX Lucien', '12 rue de la Justice', '51100', 'REIMS', '03.26.25.48.87'),

'RABIN Sandrine', '12 rue de la Méditerranée', '51100', 'REIMS', '03.26.12.25.42'),

'RABIN Sandrine', '15 rue Pasentiers', '51100', 'REIMS', '03.26.10.25.75'),

'SILLARD Laurence', '15 rue Pasentiers', '51100', 'REIMS', '03.26.10.25.75'),

'COTOY Sylvie', '12 rue de la Méditerranée', '51100', 'REIMS', '03.26.10.25.75'),

'HELLOU Bernard', '21 rue de la Méditerranée', '51100', 'REIMS', '03.26.12.25.42'),

'HELNID Bernard', '21 rue de la Baltique', '51100', 'REIMS', '03.26.12.25.42'),

'HENTION Martine', '50 allée des bons enfants', '51100', 'REIMS', '03.26.12.25.86'),

'SIBAT Evelyne', '14 rue de la Baltique', '51100', 'REIMS', '03.26.12.23.33'),

'MARIN Dominique', '15 allée des Béarnais', '51100', 'REIMS', '03.26.10.10.23'),

'DURDUX Monique', '15 allée des Béarnais', '51100', 'REIMS', '03.26.10.10.23'),

'DURDUX Monique', '15 allée des Béarnais', '51100', 'REIMS', '03.26.12.12.87'),

'GAUTON Nadine', '5 place des Oiseaux', '51200', 'FISMES', '03.26.26.78.89.54'),

'GAUTON Nadine', '12 place Centrale', '02320', 'LONGUEVAL', '03.26.63.356.55');

'LEGROS Christian', '14 rue Brulé', '51200', 'FISMES', '03.26.63.3.96.85');

'DUROITIERS Lucille', '4 rue Brulé', '51200', 'FISMES', '03.26.63.3.96.85');

'DOMOITIERS Lucille', '4 rue Brulé', '51200', 'FISMES', '03.26.63.3.96.85');

'DOMOITIERS Lucille', '4 rue Brulé', '51200', 'FISMES', '03.26.63.3.96.85');

'DOMOITIERS Lucille', '4 rue Brulé', '51200', 'FISMES', '03.26.63.3.96.85');

'DOMOITIERS Lucille', '4 rue Brulé', '51200', 'FISMES', '03.26.63.3.96.85');

'DOMOITIERS Lucille', '4 rue Brulé', '51200', 'FISMES', '03.26.63.3.96.85');

'DOMOITIERS Lucille', '4 rue Brulé', '51200', 'FISMES', '03.26.63.3.96.85');

'BOUCHE Carole', '4 rue Brulé', '51200', 'FISMES', '03.26.63.3.96.85');

'DOMOITIERS Lucille', '4 rue Brulé', '51200', 'FISMES', '03
         INSERT INTO 'Client'
        (17,
(46,
(47,
(48,
(49,
         (50,
         (51,
        (52,
(53,
         (54,
         (55,
         (56,
(57,
          (58,
        (59,
        DROP TABLE IF EXISTS 'Commande';
     DROP TABLE IF EXISTS 'Commande';

CREATE TABLE 'Commande' (

'numero' int(11) NOT NULL,

'code_v' int(11) DEFAULT NULL,

'code_c' int(11) DEFAULT NULL,

'date_livraison' date DEFAULT NULL,

'date_commande' date DEFAULT NULL,

'total_ht' decimal(10,2) DEFAULT NULL,

'total_tva' decimal(10,2) DEFAULT NULL,

PBTMARY KEY ('numero').
      `total_tva decimal(10,2) DEFAULT NULL,
PRIMARY KEY (`numero`),
KEY `code_v` (`code_v`),
KEY `code_c` (`code_c`),
CONSTRAINT `Commande_ibfk_1` FOREIGN KEY (`code_v`) REFERENCES `Vendeur` (`code_v`),
CONSTRAINT `Commande_ibfk_2` FOREIGN KEY (`code_c`) REFERENCES `Client` (`code_c`)
) ENGINE=InnoDB DEFAULT CHARSET=utf8mb4 COLLATE=utf8mb4_general_ci;
  ) ENGINE=INHOUS DEFAULT Cummero', 'code
(10178, NULL, 47, '2012-09-05',
(10179, NULL, 47, '2012-10-13',
(10180, NULL, 48, '2012-10-10',
(10181, NULL, 48, '2012-10-11',
(10182, NULL, 50, '2012-10-11',
(10183, NULL, 51, '2012-10-11',
(10185, NULL, 52, '2012-10-11',
(10186, NULL, 52, '2012-10-12',
(10186, NULL, 55, '2012-10-12',
(10187, NULL, 55, '2012-10-10',
(10188, NULL, 55, '2012-10-10',
(10189, NULL, 55, '2012-10-12',
(10189, NULL, 55, '2012-10-12',
(10199, NULL, 58, '2012-10-13',
(10191, NULL, 59, '2012-11-10',
(10192, NULL, 60, '2012-11-10',
                                                                                                                                                                                                `code_v', `code_c`, `date_livraison`, `date_commande`, `total_ht`, `total_tva`) VALUES
05', '2012-09-05', 27.23, 1.50),
13', '2012-10-13', 29.53, 1.61),
10', '2012-10-11', 15.07, 0.83),
11', '2012-10-11', 26.92, 1.47),
11', '2012-10-11', 17.84, 0.98),
11', '2012-10-11', 18.15, 1.00),
12', '2012-10-12', 2.92, 0.16),
10', '2012-10-12', 2.92, 0.16),
10', '2012-10-10', 15.53, 0.85),
10', '2012-10-10', 15.63, 0.85),
12', '2012-10-12', 18.61, 1.02),
10', '2012-10-12', 18.62, 0.93),
13', '2012-10-13', 18.92, 1.04),
13', '2012-10-13', 16.53, 0.90),

                                                                                                                                                                                                                                                                                                                           16.92,
18.92,
16.53,
                                                                                                                                                                                                                                      2012-10-13
                                                                                                                                                                                                                                    '2012-10-13',
                                                                                                                                                                                                                                                                                                                                                                       2.01);
                                                                                                                                                                                                                                                                                                                           36.46,
      Je le copie pour le sauvegardez dans un fichier sql
```

📜 Commandes requête sql

19/03/2023 22:25 19/03/2023 22:25 Dossier de fichiers Fichier source SQL

## Cela me donne un meilleur rendu en couleur sur visual studio code

| 1          | Adminer 4.8.1 MySQL 10.11.2-MariaDB-1:10.11.2+maria~deb11 dump                           | 1840<br>1995.     |
|------------|------------------------------------------------------------------------------------------|-------------------|
| 2          |                                                                                          | 1000055550        |
|            | SET NAMES utf8;                                                                          | I MARCASS         |
|            | SET time_zone = '+00:00';                                                                | Branches .        |
|            | SET foreign_key_checks = 0;                                                              |                   |
|            | <pre>SET sql_mode = 'NO_AUTO_VALUE_ON_ZERO';</pre>                                       | Kasa-             |
| 7          |                                                                                          | 100 i.            |
| 8          | SET NAMES utf8mb4;                                                                       | Diffe:            |
|            |                                                                                          | LPAK-COV-A PCYCLO |
| 10         | DROP TABLE IF EXISTS `Client`;                                                           |                   |
| 11         | CREATE TABLE `Client` (                                                                  |                   |
| 12         | <pre>`code_c` int(11) NOT NULL,</pre>                                                    |                   |
| 13         | `nom` varchar(50) DEFAULT NULL,                                                          |                   |
| <b>1</b> 4 | `adresse` varchar(100) DEFAULT NULL,                                                     |                   |
| 15         | <pre>`cp` varchar(10) DEFAULT NULL,</pre>                                                |                   |
| 16         | `ville` varchar(50) DEFAULT NULL,                                                        |                   |
| 17         | `telephone` varchar(20) DEFAULT NULL,                                                    |                   |
| 18         | PRIMARY KEY (`code_c`)                                                                   |                   |
| 19         | ) ENGINE=InnoDB DEFAULT CHARSET=utf8mb4 COLLATE=utf8mb4_general_ci;                      |                   |
| 20         |                                                                                          |                   |
| 21         | INSERT INTO `Client` (`code_c`, `nom`, `adresse`, `cp`, `ville`, `telephone`) VALUES     |                   |
| 22         | (17, 'TARINAUX Lucien', '12 rue de la Justice', '51100', 'REIMS', '03.26.25.48.87'),     |                   |
| 23         | (46, 'MARTUSE', '103 avenue Lear', '51100', 'REIMS', '03.26.03.25.26'),                  |                   |
| 24         | (47, 'RABIN Sandrine', '21 rue de la Méditerranée', '51100', 'REIMS', '03.26.14.15.25'), |                   |
| 25         | (48, 'SILLARD Laurence', '15 rue Pasentiers', '51100', 'REIMS', '03.26.11.11.25'),       |                   |
| 26         | (49. 'COTOY Svlvie', '12 rue des écus', '51100', 'REIMS', '03.26.10.25.75').             |                   |